## How to view Peoples Ltd. Plan Documents

## 1. Go to <u>www.astfinancial.com/login</u>

## 2. On the Login page, scroll down and click on login under Invest Online

| Invest Online | New and existing shareholders can login to:                                                                                                    |
|---------------|----------------------------------------------------------------------------------------------------|
| LOGIN         | <ul> <li>Invest directly in over 162 Direct Stock Purchase Plans, without a broker, and with competitive transaction and commission rates</li> <li>Login to view materials, explore investment options, and purchase or sell shares</li> </ul> |

**3.** You will be directed to the "New Investment - All Plan Details" page. **Enter "PPLL" into the ticker** to search for Peoples Ltd.

|   | New Investment - All Plans De                       | tails                                              |                                 |                 |                                     |                                   |                   |
|---|-----------------------------------------------------|----------------------------------------------------|---------------------------------|-----------------|-------------------------------------|-----------------------------------|-------------------|
|   | The following is the list of Dividend Reinv         | estment & Direct Purchase Plans.                   |                                 |                 |                                     |                                   |                   |
|   | You must already own one share to inves<br>account. | t in a dividend reinvestment plan. If you are alre | eady a shareholder of a company | y with a divide | end reinvestment plan and you would | l like to purchase additional sha | ares, login to ac |
|   | If a company in the list below has a direct         | stock purchase plan, you can invest by clicking    | "Purchase."                     |                 |                                     |                                   |                   |
|   | AST Companies All 0-99                              | A B C D E F                                        | G H I J                         | K L             | M N O P Q                           | R S T U                           | v w               |
|   | Search for Company by Name or Ticker                |                                                    |                                 |                 |                                     |                                   |                   |
| • | Or browse through the alphabetical list of          | f companies.                                       |                                 |                 |                                     | 1 Records                         |                   |
|   | Company Name                                        | Initial Min. Investment                            | Add'l Investment Min.           |                 | Discount Offered                    | Plan Type                         | Actions           |
|   | PEOPLES LTD (Ticker:PPLL)                           | 1 Share                                            |                                 | \$500.00        | No                                  | Dividend Reinvestment             | Login             |

4. Click on the company name, "PEOPLES LTD" and you will be directed to Plan Details. Click the download button towards the right of the page and plan documents will be displayed.

| < Back to All Plans                       |                                                  |                            |
|-------------------------------------------|--------------------------------------------------|----------------------------|
| Plan Details                              |                                                  | <b>. . . . . . . . . .</b> |
| Company Name: PEOPLES LTD<br>Ticker: PPLL |                                                  | Download<br>Plan Materials |
| Min. Purchase For Initial Enrollment:     | 1 Share                                          | L                          |
| Min. Purchase For Enrolled Participants:  | \$500.00                                         |                            |
| Max. Purchase for Enrolled Participants:  | \$5,000.00 per year                              |                            |
| When Are Optional Cash Investments Made?  | Optional cash is invested with the dividend      |                            |
| Sale Of Plan Shares:                      | Permitted                                        |                            |
| Discount On Optional Cash:                | No Discount                                      |                            |
| Discount On Reinvested Dividends:         | No Discount                                      |                            |
| SafeKeeping:                              | Permitted                                        |                            |
| Monthly Direct Debit:                     | Permitted                                        |                            |
| Certificate Withdrawal From Account:      | Permitted                                        |                            |
| Dividend Payable:                         | Dividends are paid in Mar, Jun, Sep, Dec         |                            |
| Share Sale Fee:                           | \$15.00 and 12 cents per share broker commission |                            |
|                                           |                                                  | Login                      |

 Return executed documents to: American Stock Transfer & Trust Company, LLC Plan Administrator PO Box 922 Wall Street Station New York, NY 10269-0560